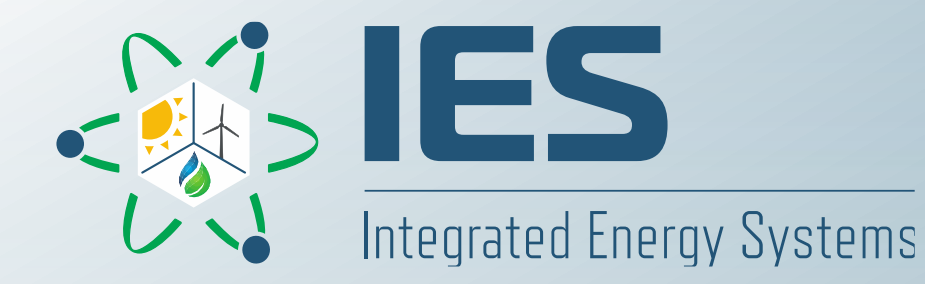

# **HERON Wind/NPP Case**

FORCE Overview and Training April 4-6, 2023 Gabriel J. Soto Gonzalez, Paul Talbot Modeling and Simulation Engineer Idaho National Laboratory

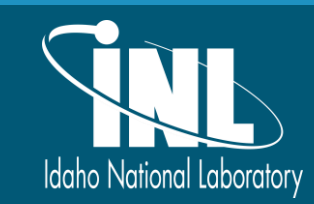

And we will be and a local data with a start of the second of the balling of the second of the second of the secon

## Outline

- Wind and Nuclear Power Plant (NPP) Case
  - Basic schematic of Integrated Energy Systems (IES) components
  - Market and Weather scenarios
  - Holistic Energy Resource Optimization Network (HERON) Workflow
  - HERON Input script
  - Running HERON simulation in Debug Mode
  - Running HERON simulation in Sweep Mode
- Adding Arbitrage

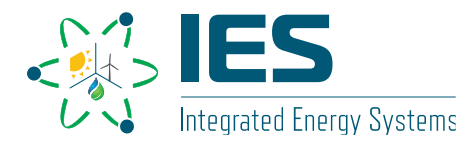

# **NPP and Wind**

Stronger Together (Sometimes)

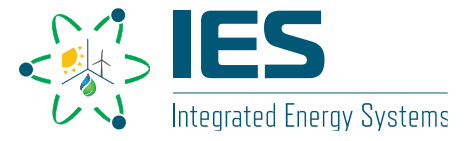

https://ies.inl.gov

### Nuclear Power Plant

Can flex from 0%–100% of rated capacity

### Wind Farm

- Also has rated capacity, but varies based on wind speeds
  - Capacity factor taken from synthetic histories

## Electricity Grid

- Demand
  - also taken from synthetic histories
- External Market (Source/Sink)

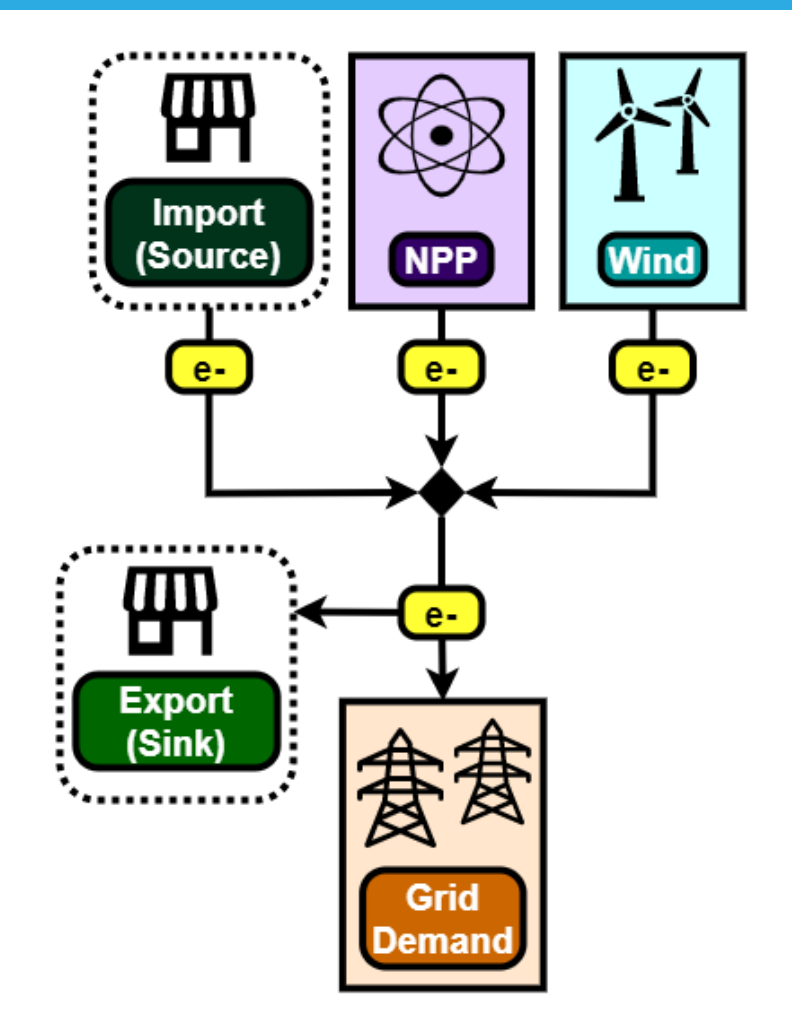

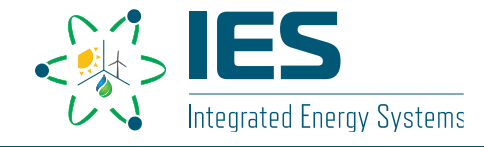

- Given:
  - IES (NPP + Wind Farm)
  - Market and Geographic Region
- Need to find:
  - Capacities
  - Dispatch strategies
- Goal(s):
  - Satisfy demand
  - Minimize costs/maximize profits (net present value [NPV])
- Recall:
  - · Load profiles and weather contain uncertainty
  - Uncertainty represented using synthetic time histories (Auto-Regressive Moving Average [ARMA])

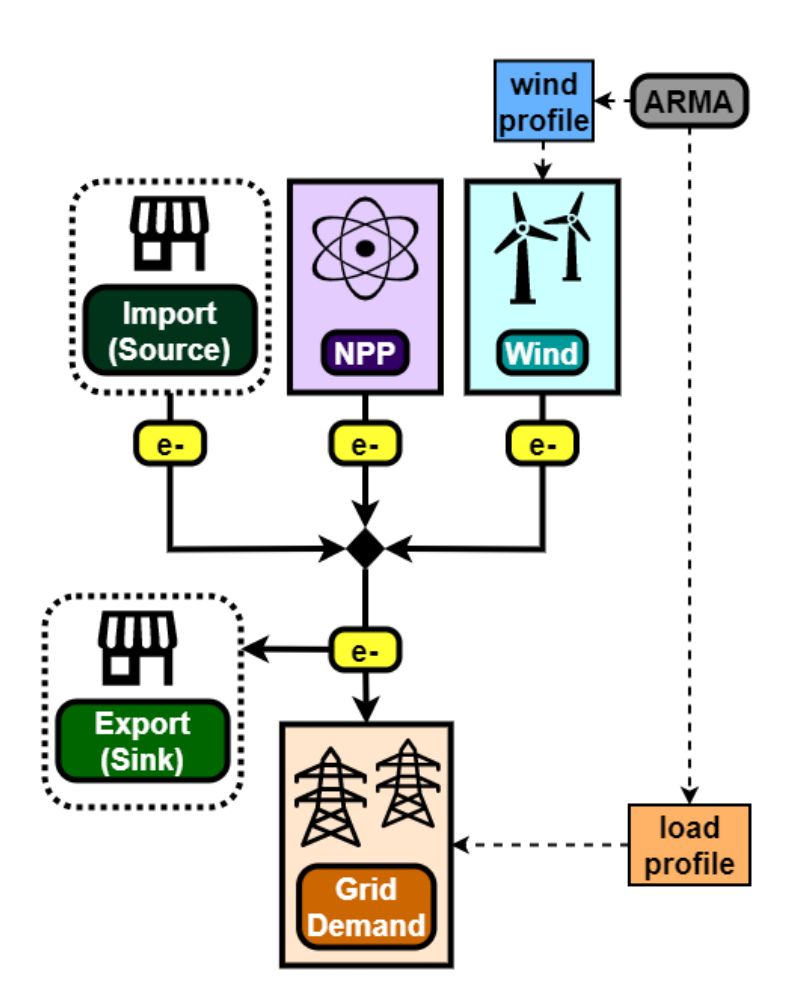

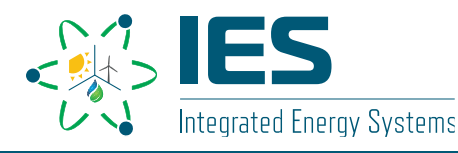

## Market and Weather Scenarios

0 0

0 0

#### HERON\tests\integration tests\ARMA\NYISO\Data 0.csv

| Auto  | Save 💽 🖁 🦌          | )• (? - ₹                       |                  |           |          | Data           |      |            |          |          |
|-------|---------------------|---------------------------------|------------------|-----------|----------|----------------|------|------------|----------|----------|
| File  | Home Insert         | Page Layout Formu               | ilas Data Re     | view View | Automat  | te Help        |      |            |          |          |
| Ê     | X Cut<br>DB Cany, x | Calibri ~ 11                    | - A^ A = Ξ       | ≡ ॐ ~ db  | Wrap Tex | rt             |      |            |          |          |
| Paste | Sormat Painter      | B I <u>U</u> ~   ∰ ~   <u>◇</u> | - <u>A</u> - ≡ ≡ | ≡ • • ■   | Merge &  | Center ~       |      |            |          |          |
|       | Clipboard Fs        | Font                            | F3               | Alignment |          | ۲ <sub>۵</sub> |      |            |          |          |
| M18   | • I X               | √ f <sub>×</sub>                |                  |           |          |                |      |            |          |          |
|       | A                   | В                               | С                | D         |          | E              |      |            |          |          |
| 1     | HOUR                | TOTALLOAD                       | WIND             | SOLAR     |          |                |      |            |          |          |
| 2     | 1                   | 21.7169065                      | 0.671464         |           | 0        |                |      |            |          |          |
| 3     | 2                   | 22.2237634                      | 0.712067         |           | 0        |                |      |            |          |          |
| 4     | 3                   | 22.4758023                      | 0.780222         |           | 0        |                |      |            |          |          |
| 5     | 4                   | 22.2452262                      | 0.834608         |           | 0        |                |      |            |          |          |
| 6     | 5                   | 22.5780464                      | 0.848252         |           | 0        | 8743           | 8742 | 17 3038792 | 0 528815 | 0        |
| 7     | 6                   | 21.7471112                      | 0.849621         |           | 0        | 8744           | 8743 | 16 4712237 | 0.302255 | 0        |
| 8     | 7                   | 20.5429873                      | 0.849936         |           | 0        | 8745           | 8744 | 16.0572283 | 0 196421 | 0        |
| 9     | 8                   | 19.8970498                      | 0.849999         |           | 0        | 8746           | 8745 | 15 5348403 | 0 329289 | 0        |
| 10    | 9                   | 19.2792828                      | 0.85             |           | 0        | 8747           | 8746 | 15.206045  | 0.461781 | 0        |
| 11    | 10                  | 18.9094537                      | 0.85             |           | 0        | 8748           | 8747 | 15.3568165 | 0.579637 | 0        |
| 12    | 11                  | 19.0670057                      | 0.85             | (         | 0        | 8749           | 8748 | 15.810741  | 0.587668 | 0        |
| 13    | 12                  | 19.6051439                      | 0.849998         | (         | 0        | 8750           | 8749 | 17.5042797 | 0.546491 | 0.020152 |
| 14    | 13                  | 21.4985578                      | 0.849962         | 0.05654   | 3        | 8751           | 8750 | 18.1838396 | 0.492689 | 0.09245  |
| 15    | 1 /                 | 24 6700622                      | 0.040700         | 0.45700   | 4        | 8752           | 8751 | 17.7450076 | 0.493742 | 0.282624 |
|       |                     |                                 |                  |           |          | 8753           | 8752 | 17.2155318 | 0.5567   | 0.406833 |
|       |                     |                                 |                  |           |          | 8754           | 8753 | 16.6101508 | 0.580964 | 0.442934 |
|       |                     |                                 |                  |           |          | 8755           | 8754 | 16.2521647 | 0.621216 | 0.410028 |
|       |                     |                                 |                  |           |          | 8756           | 8755 | 16.1142912 | 0.639473 | 0.3208   |
|       |                     |                                 |                  |           |          | 8757           | 8756 | 16.1933312 | 0.6541   | 0.211166 |
|       |                     |                                 |                  |           |          | 8758           | 8757 | 16.1246804 | 0.700021 | 0.080487 |
|       |                     |                                 |                  |           |          | 8759           | 8758 | 16.4999734 | 0.782298 | 0.017157 |
|       |                     |                                 |                  |           |          | 8760           | 8759 | 16.9665184 | 0.810374 | 0        |
|       |                     |                                 |                  |           |          | 8761           | 8760 | 18.0233281 | 0.800558 | 0        |
|       |                     |                                 |                  |           |          | 8762           |      |            |          |          |
|       |                     |                                 |                  |           |          | 0760           |      |            |          |          |

- Normally, pre-HERON steps include training an ARMA model
  - Some RAVEN-trained models included
- NYISO data for Load, Wind, Solar
  - Load: [GW]
  - Wind, Solar: [unitless fraction]

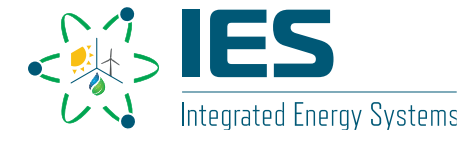

## **Market and Weather Scenarios**

HERON\tests\integration\_tests\ARMA\NYISO\Data\_0.csv

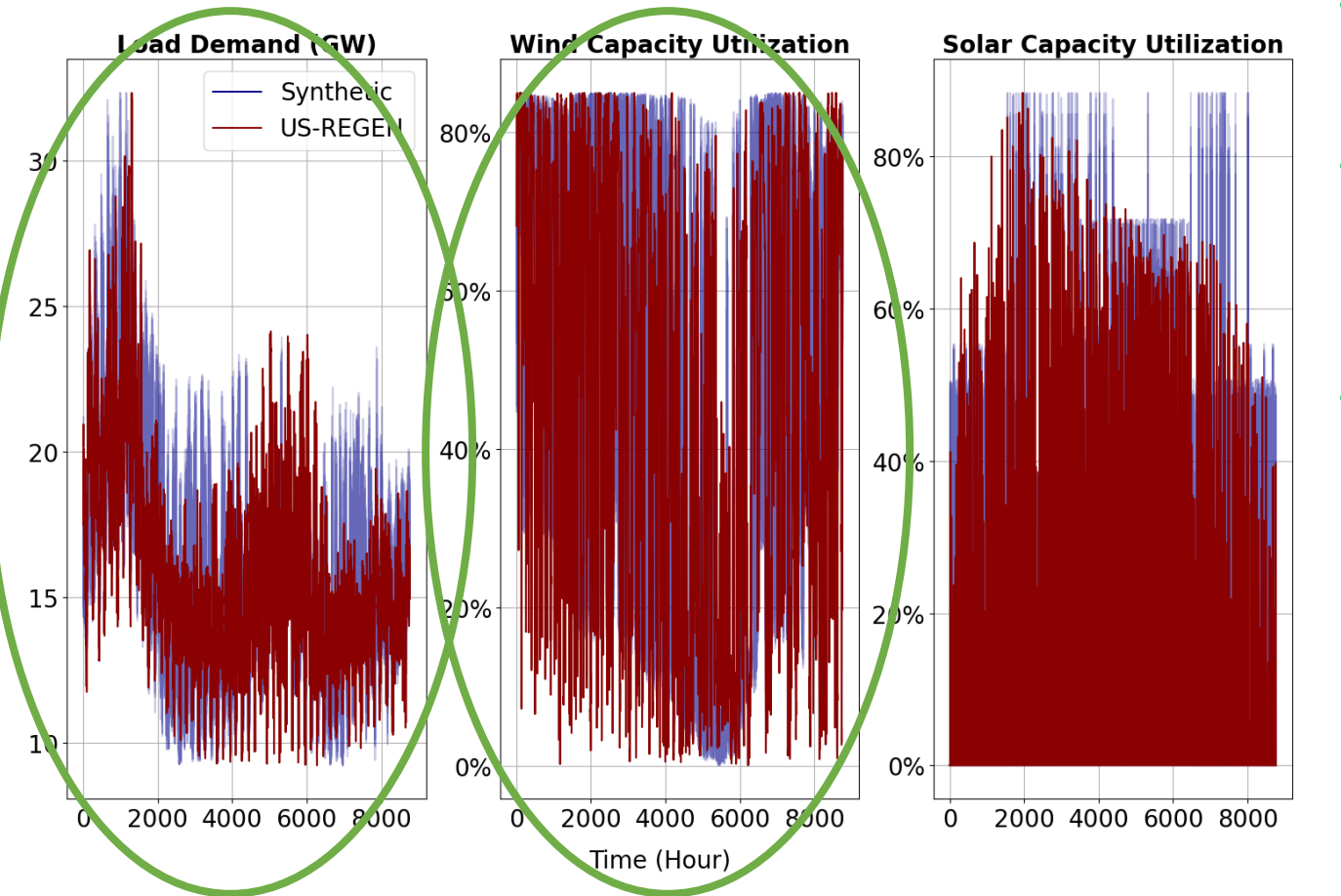

- ARMA is trained by segmenting full dataset
- 1 year of data broken down into:
  - 2 representative clusters
  - each 24 hours long
- These are parameters decided by the users, kept simple here

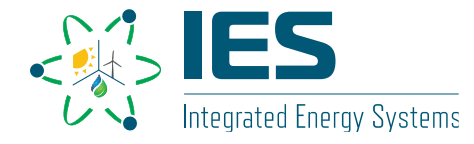

# **HERON Workflow**

- All the hard work has already been done!
- From our given ARMA, synthetic histories will:
  - Contain a single year
    - Contain two clusters per year
      - Contain three signals per cluster (Load, Wind, Solar)
      - Contain 24 time points
         per signal
  - For a multi-year simulation, HERON can repeat yearly data

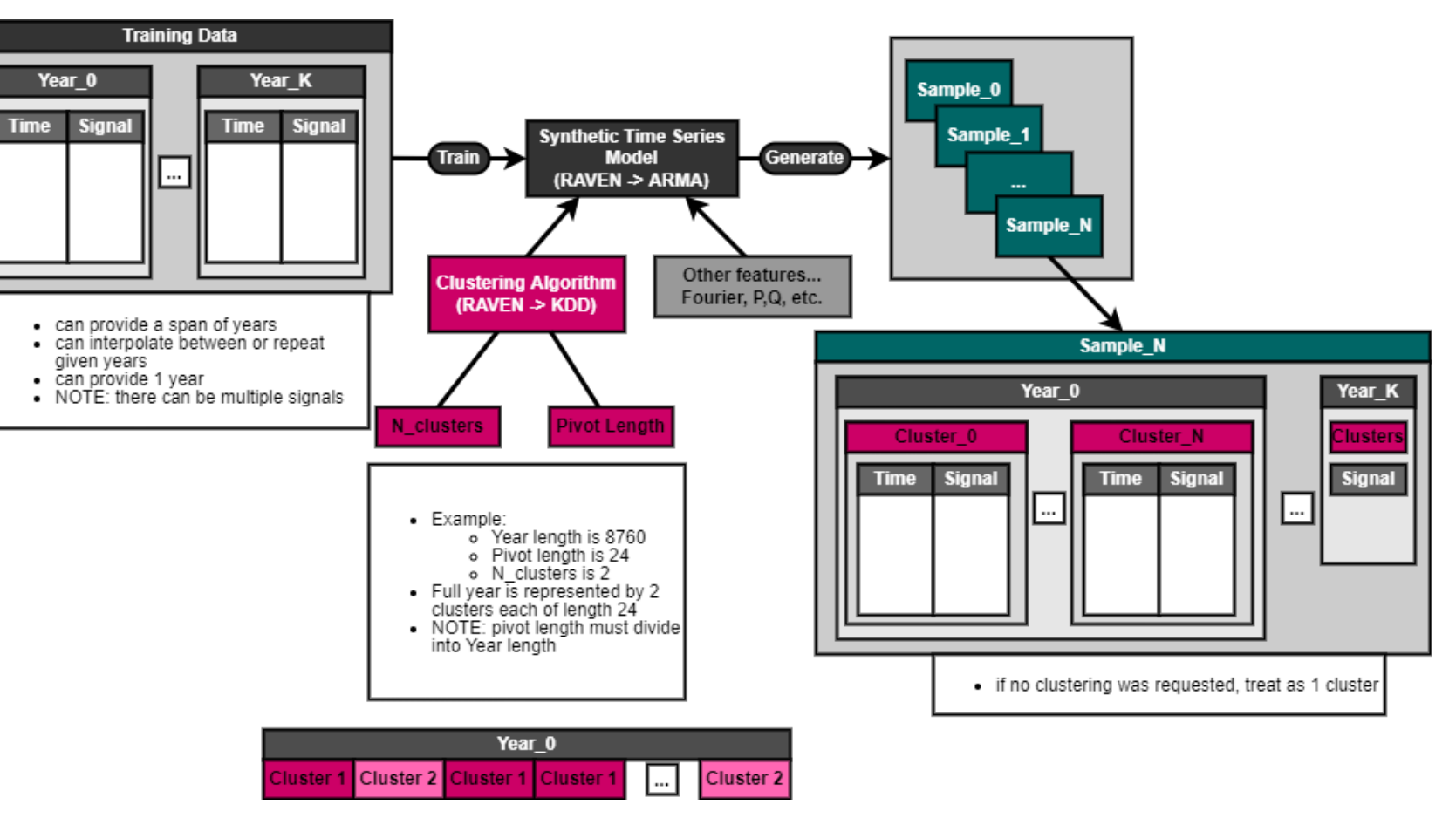

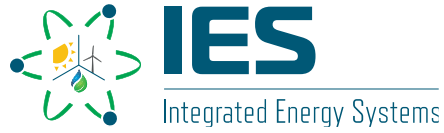

# **HERON Workflow**

- Two-stage optimization or sweep:
  - Outer: optimizing component capacities using RAVEN Gradient Descent
  - Inner: optimizing dispatch of resources using Pyomo and requested solver
    - GNU Linear Programming Kit [glpk]
    - Coin-or Branch-and-cut [cbc]
    - Interior Point Optimizer [ipopt]

Outer Inner  

$$\begin{array}{c} \begin{array}{c} \mathsf{Outer} \\ \mathsf{M} \\ \mathsf{C} \\ \end{array} \begin{pmatrix} \mathsf{L}_{\omega} \begin{pmatrix} \mathsf{max} NPV(\mathbf{C}, \mathbf{D}, \omega) \end{pmatrix} \end{pmatrix} \\ \mathsf{C} \\ \end{array} \\ \begin{array}{c} \mathsf{C} \\ \mathsf{C} \\ \end{array} \\ \begin{array}{c} \mathsf{Sweep} \begin{pmatrix} \mathbb{E}_{\omega} \begin{pmatrix} \mathsf{max} NPV(\mathbf{C}, \mathbf{D}, \omega) \end{pmatrix} \end{pmatrix} \\ \mathsf{C} \\ \end{array} \\ \begin{array}{c} \mathsf{C} \\ \mathsf{D} \\ \end{array} \\ \begin{array}{c} \mathsf{Sweep} \begin{pmatrix} \mathbb{E}_{\omega} \begin{pmatrix} \mathsf{max} NPV(\mathbf{C}, \mathbf{D}, \omega) \end{pmatrix} \end{pmatrix} \end{pmatrix} \end{array}$$

- $\mathbf{C}$ : component capacities
- ${\bf D}:$  dispatch of each component for all time steps
- $\omega$ : realization of some stochastic profile (i.e., synthetic history scenario)
- $\mathbb{E}_{\omega}$ : expected value operator w.r.t.  $\omega$  (i.e., average over all synthetic histories)

Modified from:

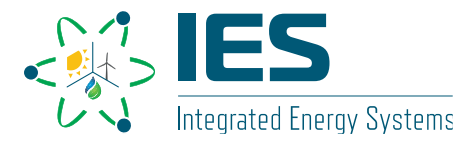

A. Epiney, C. Rabiti, P. Talbot, A. Alfonsi, "Economic analysis of a nuclear hybrid energy system in a stochastic environment including wind turbines in an electricity grid" *Applied Energy* (2020)

# **HERON Workflow**

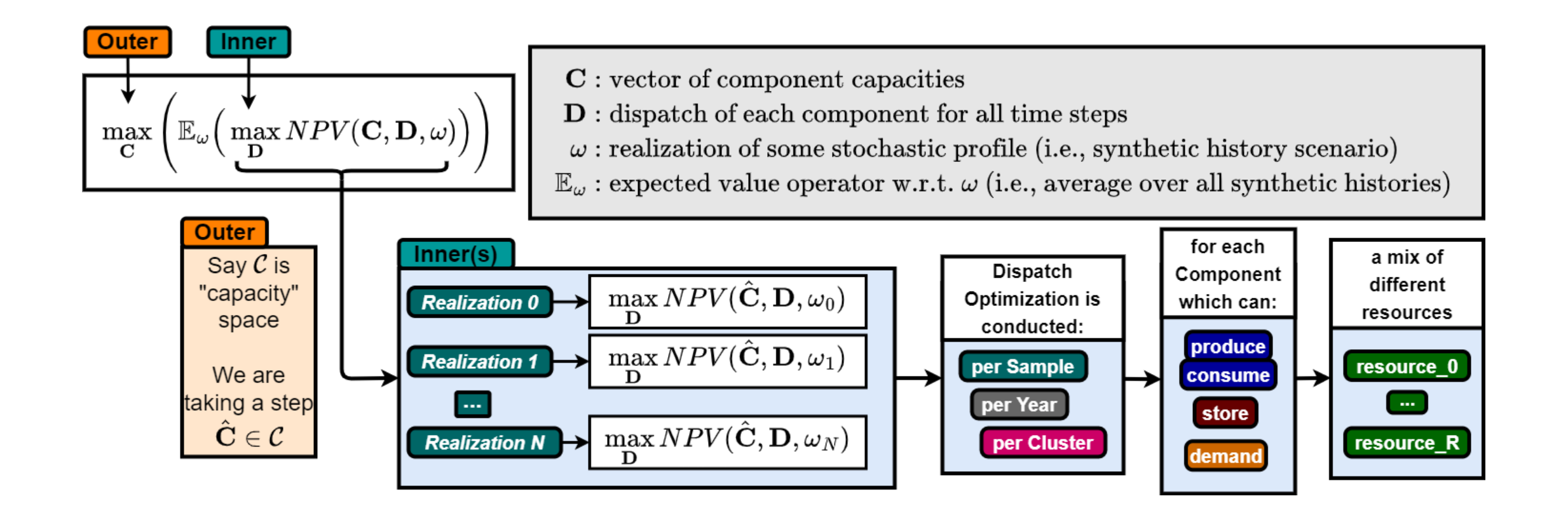

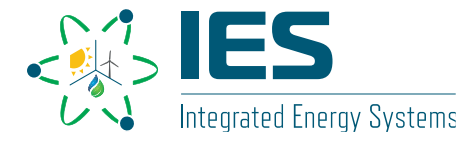

# **HERON Input Script**

### Case

HERON\tests\workshop\wind\heron\_input.xml

| <case name="npp_wind"></case>                      |
|----------------------------------------------------|
| <mode>sweep</mode>                                 |
| Uncomment below to run in debug mode!              |
| <debug/ >                                          |
| <pre><num_arma_samples>20</num_arma_samples></pre> |
| <time_discretization></time_discretization>        |
| <pre><year_variable>YEAR</year_variable></pre>     |
| <time_variable>HOUR</time_variable>                |
| <pre><end_time>23</end_time></pre>                 |
| <num_steps>24</num_steps>                          |
|                                                    |
| <pre><economics></economics></pre>                 |
| <projecttime>3</projecttime>                       |
| <pre><discountrate>0.08</discountrate></pre>       |
| <tax>0.1</tax>                                     |
| <inflation>0.1</inflation>                         |
| <pre><verbosity>50</verbosity></pre>               |
|                                                    |
| <pre><dispatcher></dispatcher></pre>               |
| <pyomo></pyomo>                                    |
|                                                    |
|                                                    |

- num\_arma\_samples = 20
  - 20 inner samples used to get expected value of metric (NPV) in **Outer**
- ProjectTime= 3
  - Each inner sample simulates 3 project years
- <time\_discretization>
  - Each cluster/segment has 24 time steps
- NOTE: clusters/segments automatically read from ARMA

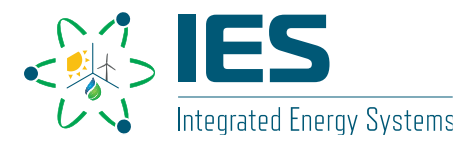

# **HERON Input Script**

Components: Wind

#### HERON\tests\workshop\wind\heron\_input.xml

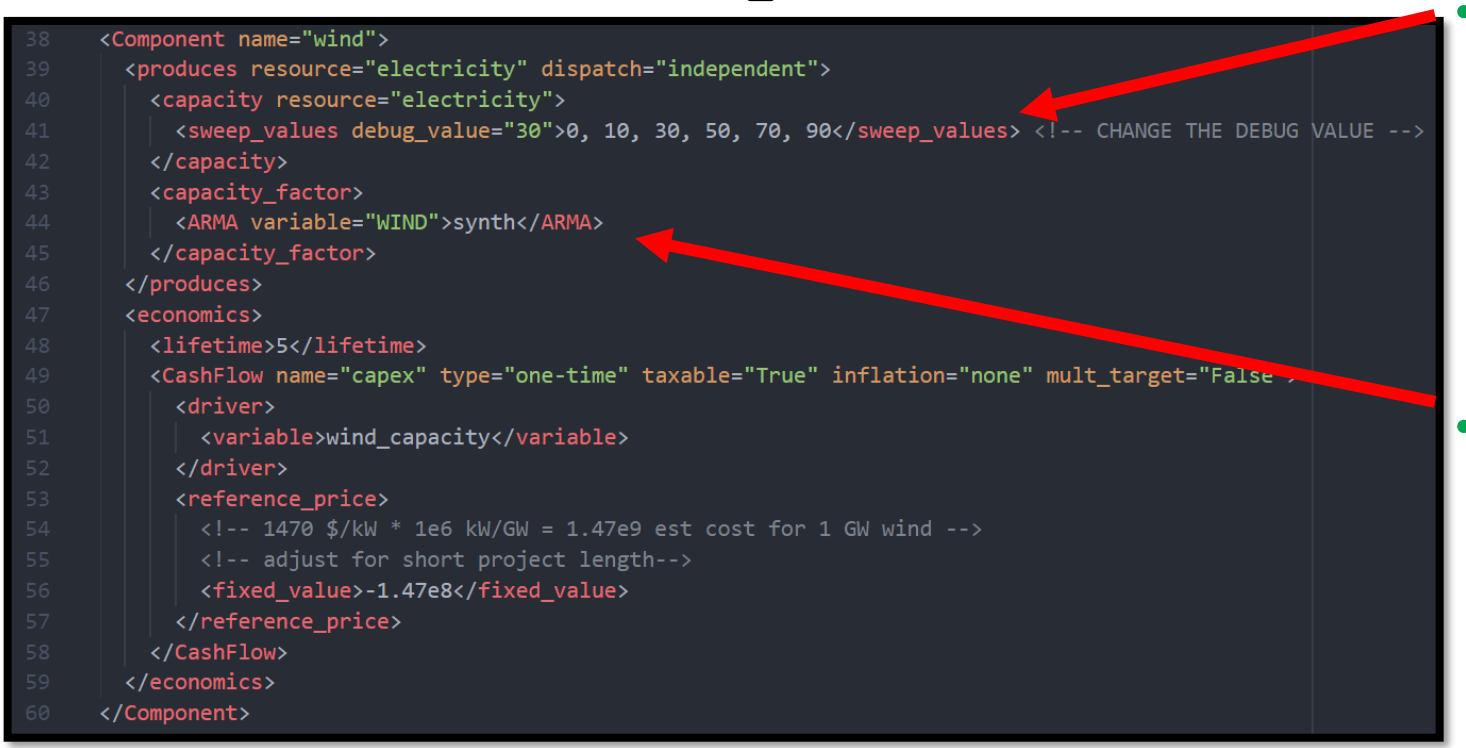

### <capacity>

- This is the rated capacity of the Wind Farm
- Currently, we sweep through some values
  - Can be fixed, opt, etc.
- <capacity\_factor>
  - Actual usage of capacity per unit time
  - Using synthetic histories

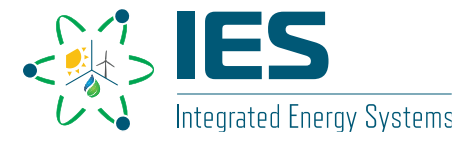

# **NPP and Wind**

Let's run some simulations!

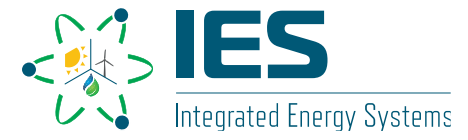

https://ies.inl.gov

- 1. Uncomment <debug> line
  - Note that this overrides some parameters
    - Only using 1 sample
    - Only using 1 year
- 2. Change debug values!
  - HERON only use these in debug mode, overrides sweep values

#### HERON\tests\workshop\wind\heron\_input.xml

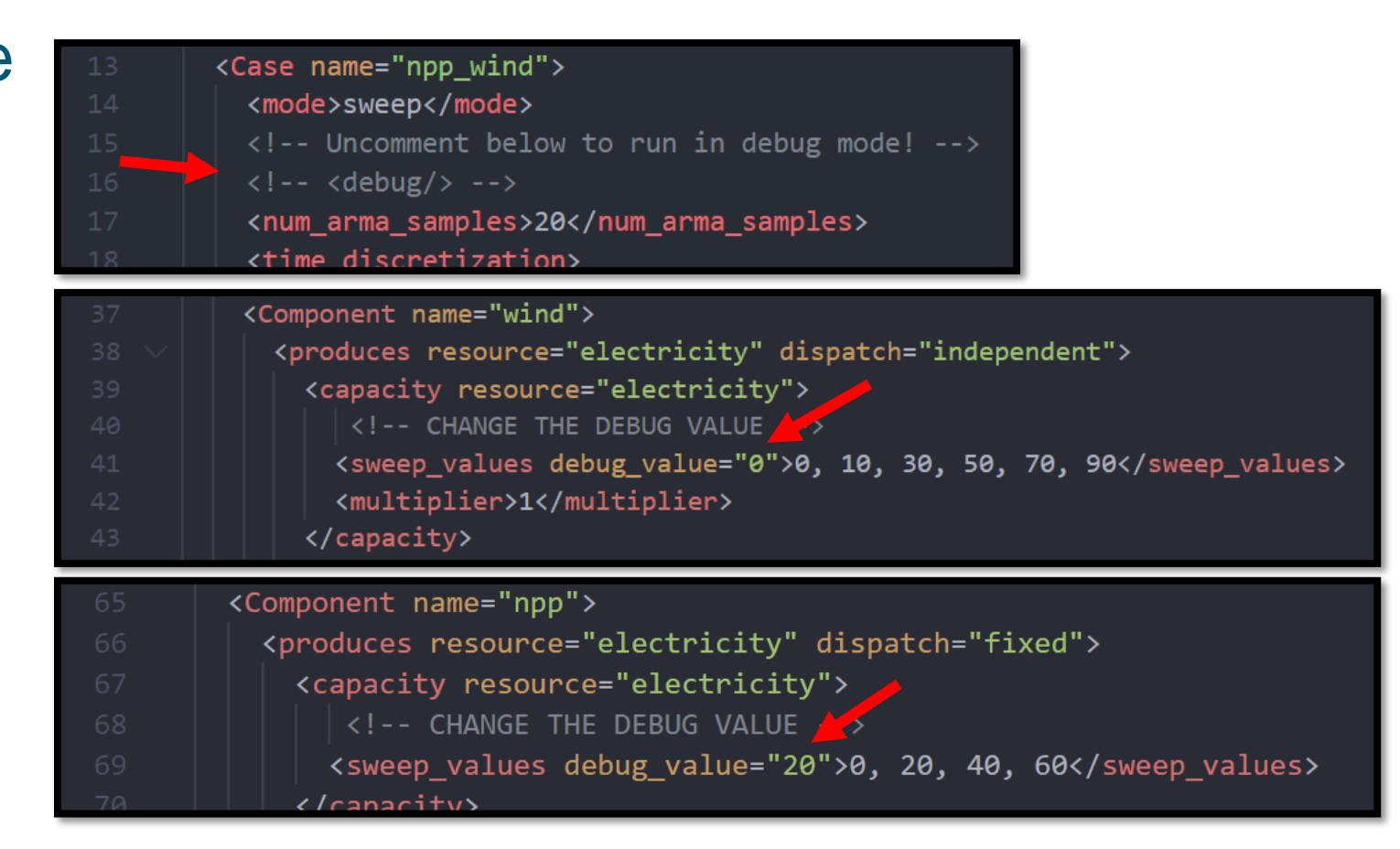

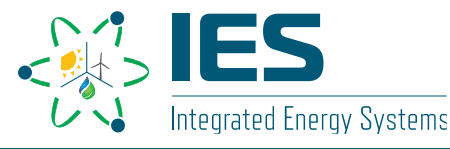

# • Run HERON, then outer.xml:

../../heron heron\_input.xml

../../../raven/raven\_framework outer.xml

- Things to try in debug mode:
  - 1) Wind = 0; NPP = 20
  - 2) Wind = 10; NPP = 20
  - 3) Switch NPP to dispatch="independent" or dispatch="fixed"
- Pause here Check Network plot!

### HERON\tests\workshop\wind\heron\_input.xml

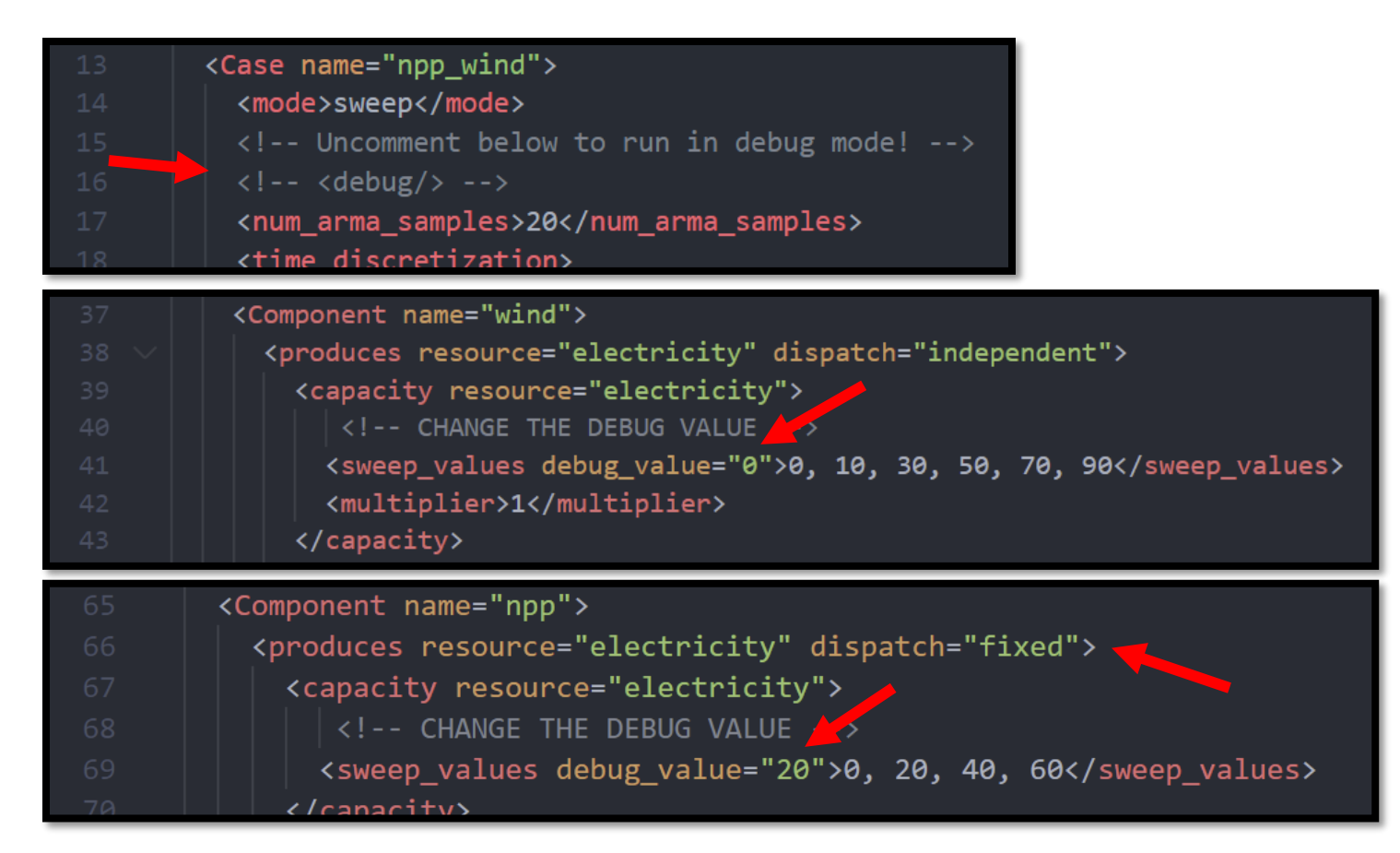

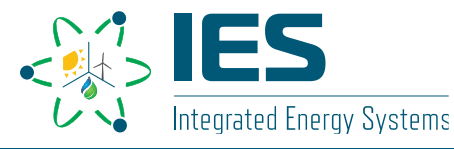

# • Run HERON, then outer.xml:

../../heron heron\_input.xml

../../../raven/raven\_framework outer.xml

- Things to try in debug mode:
  - 1) Wind = 0; NPP = 20
  - 2) Wind = 10; NPP = 20

### 3) Switch NPP to dispatch="independent" or dispatch="fixed"

#### HERON\tests\workshop\wind\network.png

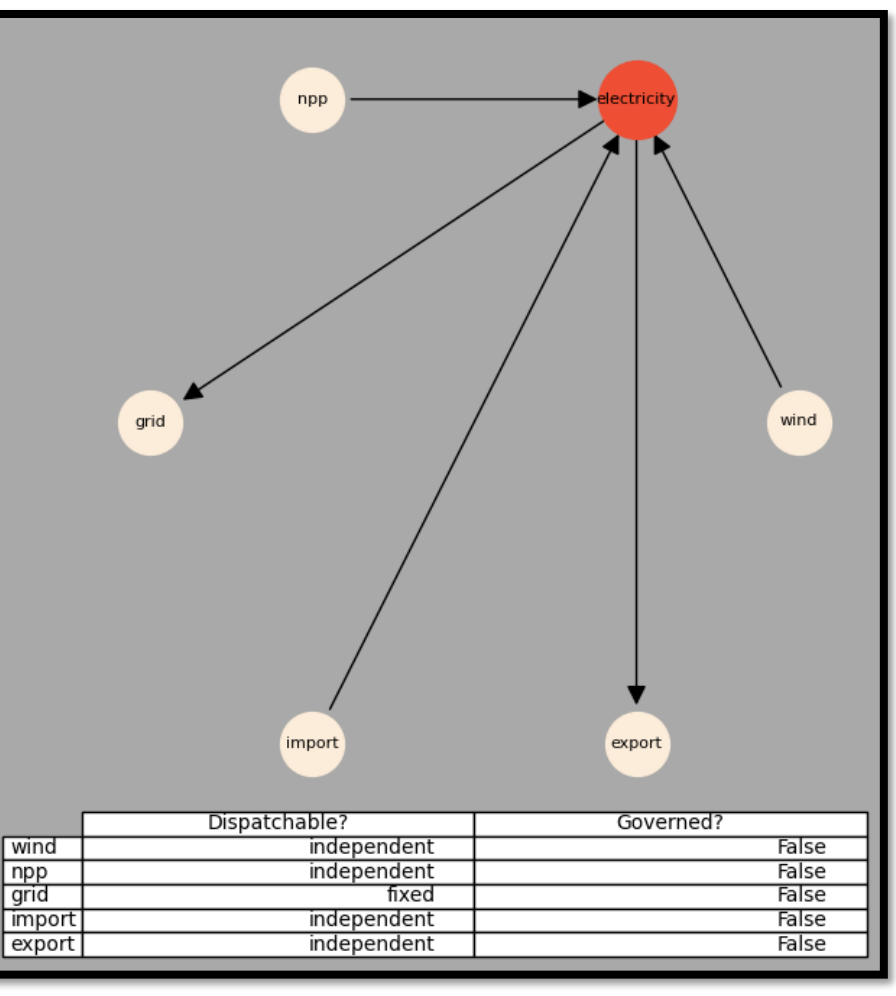

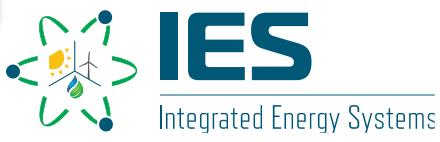

HERON\tests\workshop\wind\npp\_wind\_o

### Stochastic History for Single Cluster

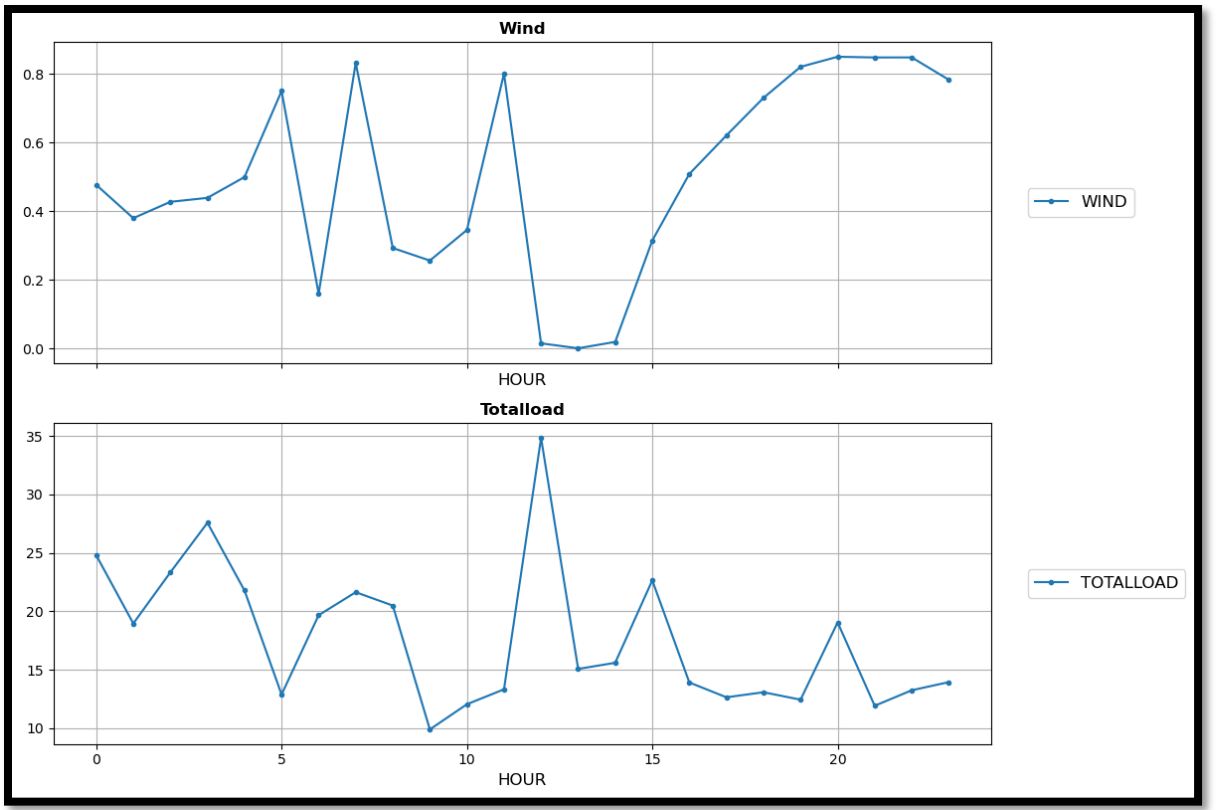

### **Dispatch of Electricity**

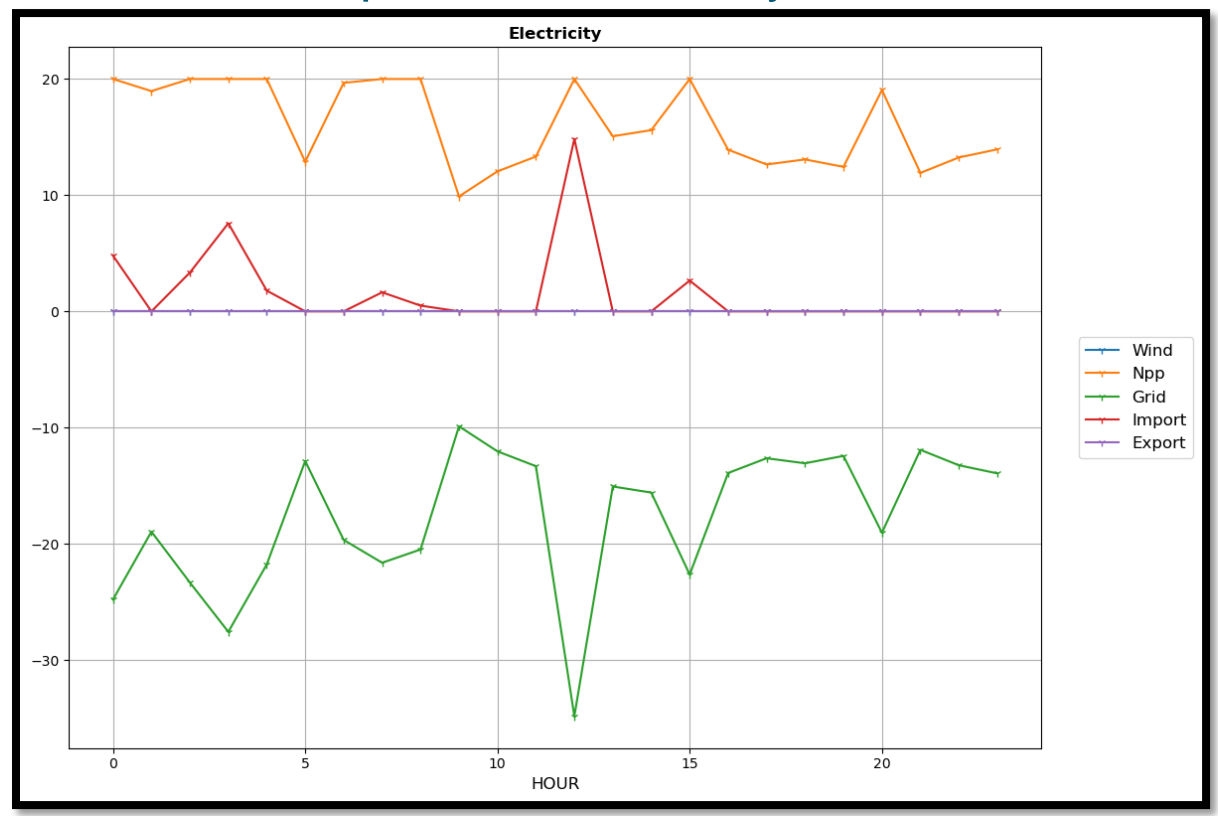

Wind = 0GW

NPP = 20GW, independent dispatch

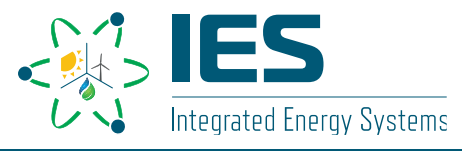

# Doing a Full Sweep

# • Run HERON, then outer.xml:

../../heron heron\_input.xml

../../../raven/raven\_framework outer.xml

## • Things to change:

- 1) Comment out the <debug/> line
- 2) Input desired sweep values for:
  - Wind Capacities
  - NPP Capacities
- Pause here

#### HERON\tests\workshop\wind\heron\_input.xml

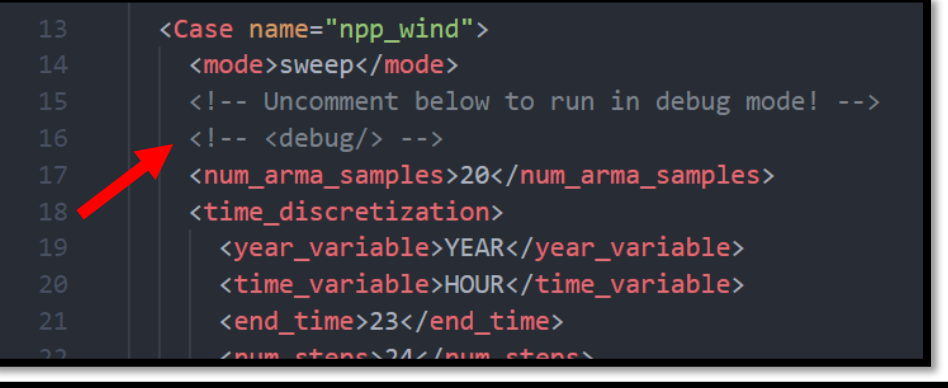

|    | <component name="wind"></component>                                 |
|----|---------------------------------------------------------------------|
|    | <produces dispatch="independent" resource="electricity"></produces> |
|    | <pre><capacity resource="electricity"></capacity></pre>             |
|    | CHANGE THE DEBUG VALUE                                              |
|    | <sweep_values debug_value="0">0, 10, 30, 50, 70, 90</sweep_values>  |
|    | <multiplier>1</multiplier>                                          |
|    |                                                                     |
| 65 | <component name="npp"></component>                                  |
|    | <produces dispatch="fixed" resource="electricity"></produces>       |
|    | <pre><capacity resource="electricity"></capacity></pre>             |
|    |                                                                     |

<sweep\_values debug\_value="20">0, 20, 40, 60</sweep\_values>

#### (/canacity)

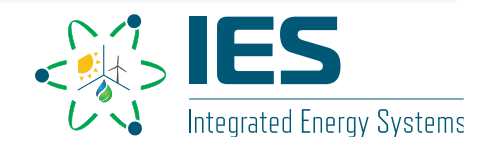

# **Doing a Full Sweep**

### **Results!**

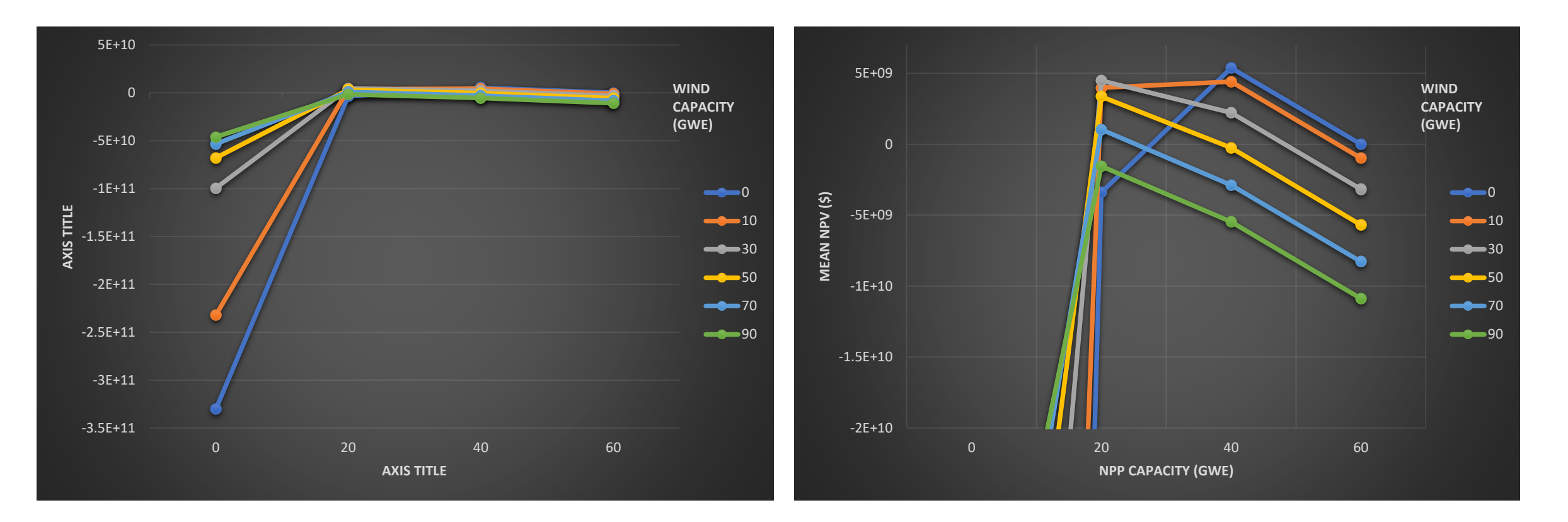

### Zoomed-in plot

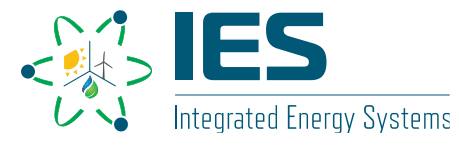

- After running in debug mode and getting a coarse look via sweep runs, might be time for an optimization run
  - Will take a while depending on computation resources
  - best to do on your own or on High Performance Computing (HPC) machines
- Fun things to toggle—How do these affect NPV?:
  - Project time > 3 years
  - Project time > component lifetimes
  - Add depreciation to components

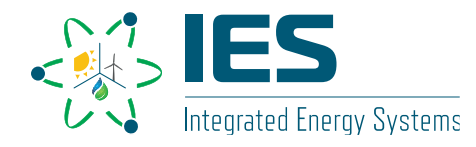

# NPP and Wind With Storage

Even Stronger with Arbitrage!

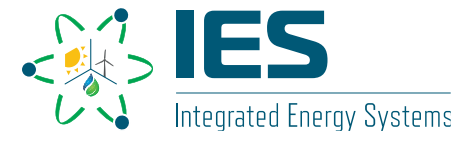

https://ies.inl.gov

### Nuclear Power Plant:

- Nuclear Reactor
  - Is now decoupled from electricity generation
  - Produces heat that can be converted to electricity
- Turbine
  - Converts heat into electricity via a transfer function ( $\eta$ = 0.33)

## Thermal Energy Storage (TES)

 Storage unit that can charge with heat and discharge via some dispatch strategy

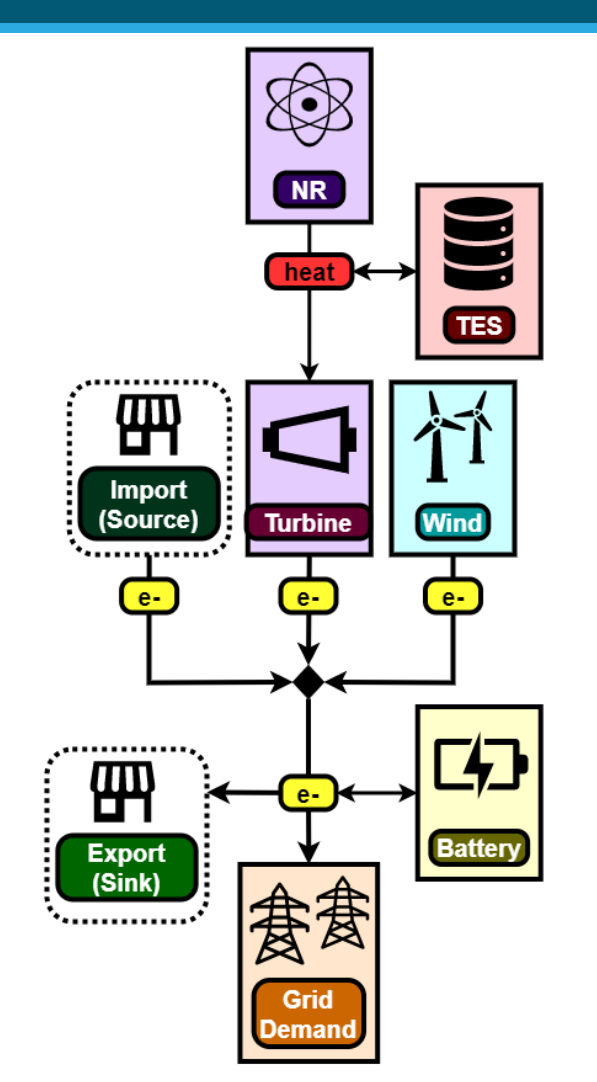

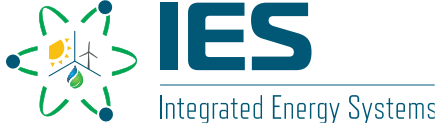

## Wind Farm

- Also has rated capacity, but varies based on wind speeds
  - Capacity factor taken from synthetic histories

## Battery

- Storage for electricity resource
- Electricity Grid
  - Demand
    - also taken from synthetic histories
  - External Market (Source/Sink)

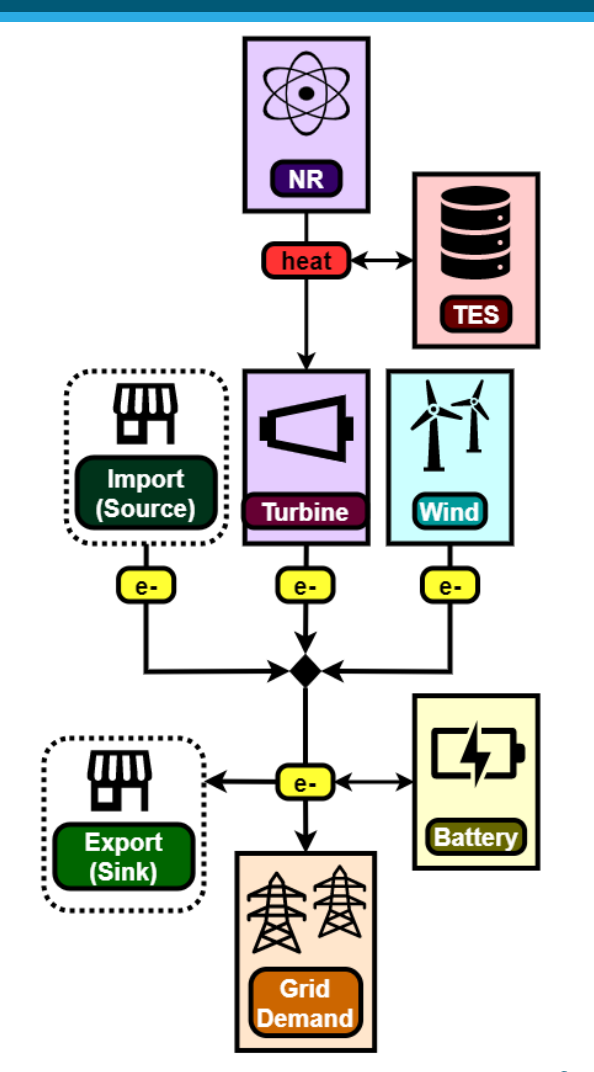

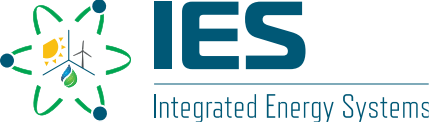

## • Given:

- IES (NPP + **TES** + Wind Farm + **Battery**)
- Market and Geographic Region

## • Need to find:

- Capacities
- Dispatch strategies

## • Goal(s):

- Satisfy demand
- Minimize costs/maximize profits (NPV)

## Recall:

- Load profiles and weather contain uncertainty
- Uncertainty represented using synthetic time histories (ARMA)

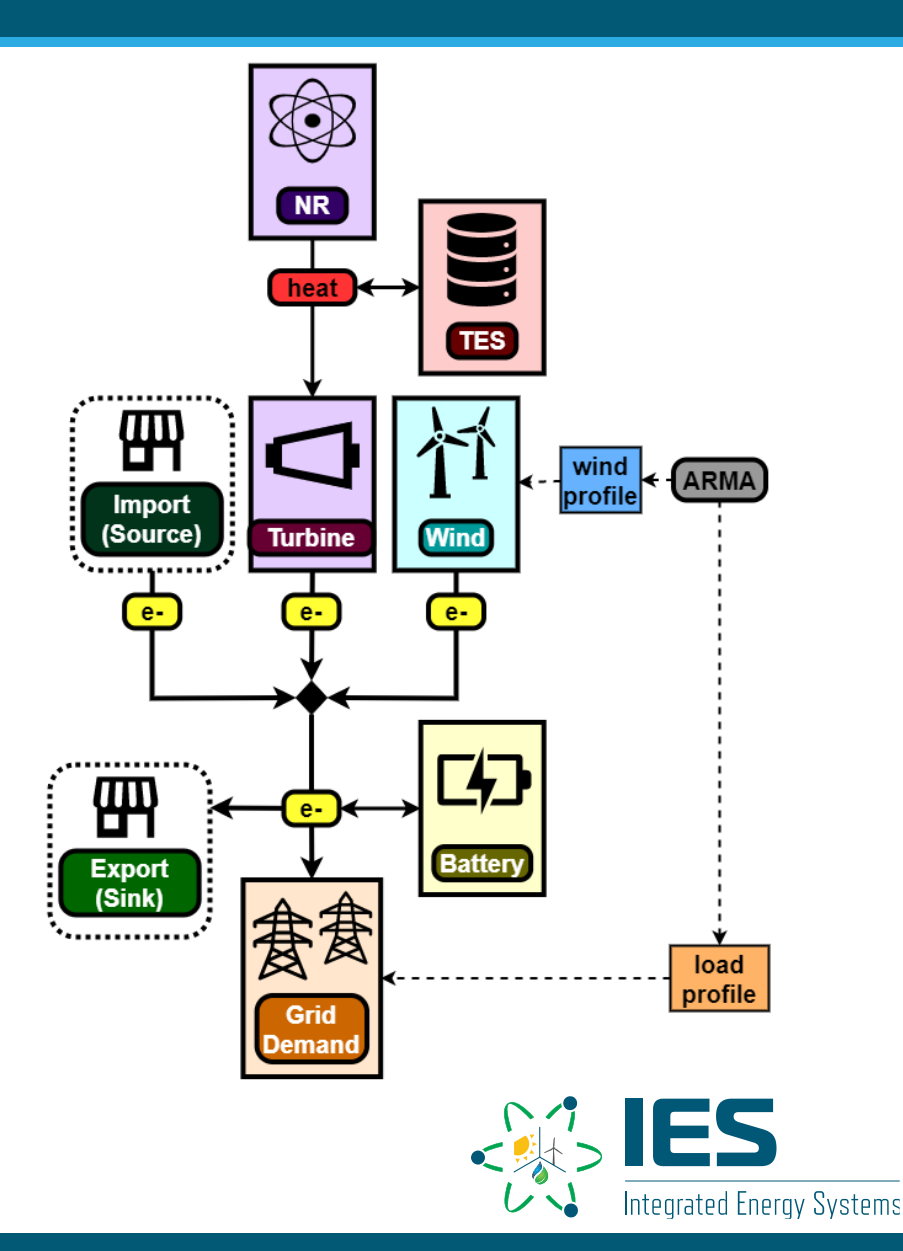

# **HERON Input Script**

#### HERON\tests\workshop\wind\heron input storage.xml

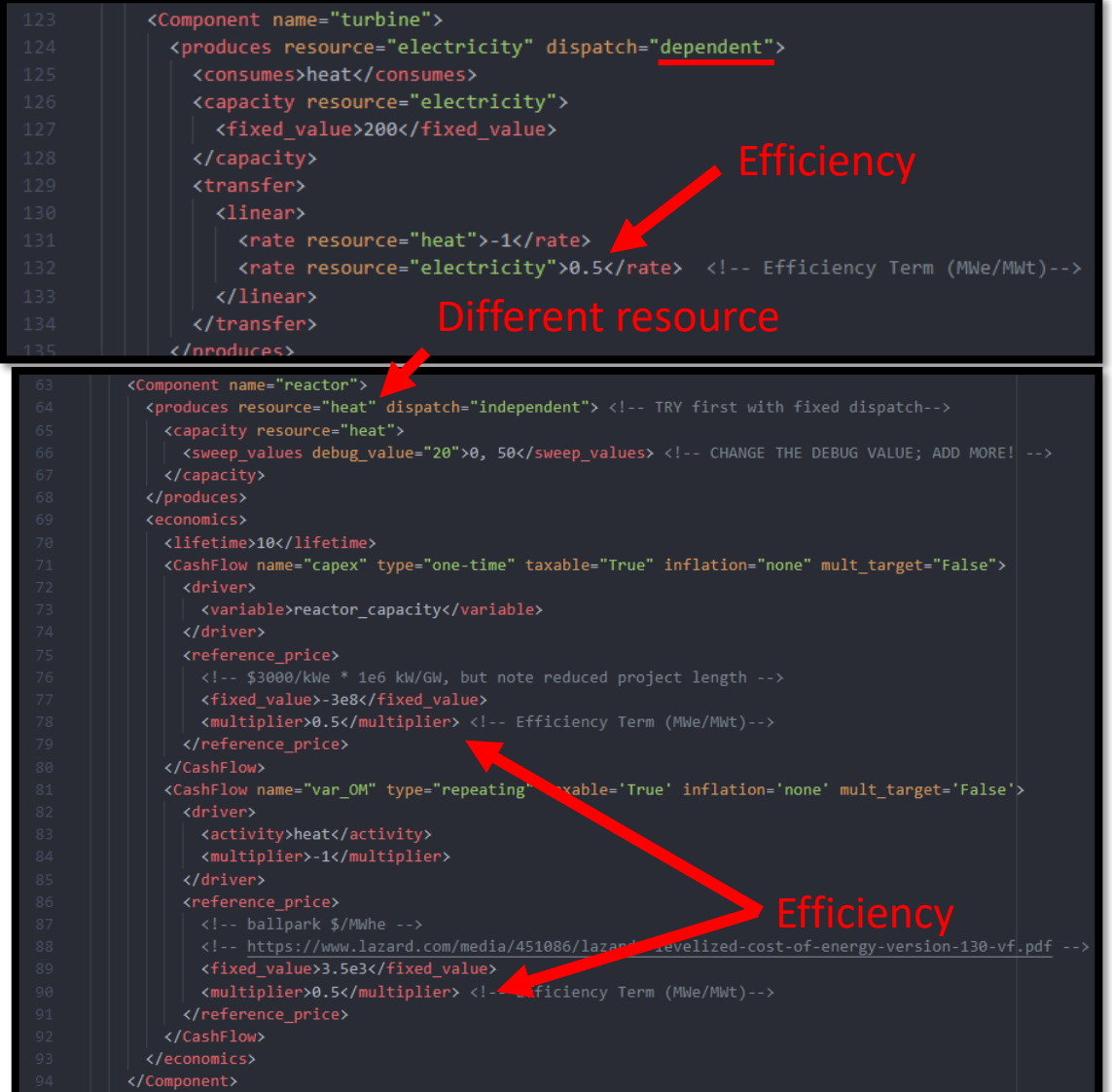

- Turbine converts heat to electricity
  - Linear transfer rate efficiency
  - Dispatch is "dependent"
    - Capacity large enough to take in NPP and TES production

## Reactor generates heat

- Keeping previous costs (\$/GWe)
- Efficiency used as multiplier (GWt/GWe)

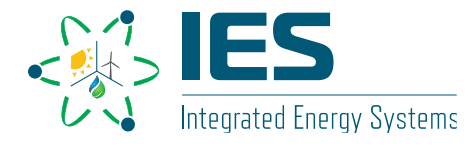

# **HERON Input Script**

HERON\tests\workshop\wind\heron\_input\_storage.xml

|     | <component name="tes"></component>                                                                  |
|-----|----------------------------------------------------------------------------------------------------|
|     | <pre><stores dispatch="independent" resource="heat"></stores></pre>                                 |
|     | <capacity resource="heat"></capacity>                                                               |
|     | <pre><sweep_values debug_value="30">0, 10</sweep_values> <!-- CHANGE THE DEBUG VALUE;</pre--></pre> |
|     |                                                                                                    |
|     | <pre><initial_stored></initial_stored></pre>                                                        |
|     | <fixed_value>0.01</fixed_value>                                                                     |
|     |                                                                                                    |
|     |                                                                                                    |
| 106 | <pre><economics></economics></pre>                                                                  |

|     | <component name="battery"></component>                                     |
|-----|----------------------------------------------------------------------------|
|     | <pre><stores dispatch="independent" resource="electricity"></stores></pre> |
|     | <pre><capacity resource="electricity"></capacity></pre>                    |
|     | <pre><sweep_values debug_value="30">0, 5</sweep_values></pre>              |
|     |                                                                            |
|     | <pre><initial_stored></initial_stored></pre>                               |
|     | <fixed_value>0.01</fixed_value>                                            |
|     |                                                                            |
|     |                                                                            |
| 150 | <eronomics></eronomics>                                                    |

## • TES stores heat

- Assuming only CAPEX (capital expenditures) cost
  - \$30/MWt

## Battery stores electricity

- Assuming only CAPEX (capital expenditures) cost
  - \$151/MWe

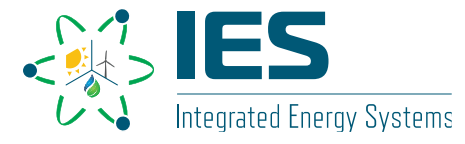

# • Run HERON, then outer.xml:

../../heron heron\_input\_storage.xml

../../../raven/raven\_framework outer.xml

- Things to try in debug mode:
  - 1) Component sizes:
    - Wind = 30; Reactor = 20
    - TES = 30; Battery = 30
  - 2) Switch Reactor to dispatch="independent" or dispatch="fixed"
- Pause here Check Network plot!

### HERON\tests\workshop\wind\heron\_input\_storage.xml

|    | <case name="npp_wind_storage"></case>      |
|----|--------------------------------------------|
|    | <mode>sweep</mode>                         |
|    | Uncomment below to run in debug mode!      |
|    | <debug/ >                                  |
|    | <num_arma_samples>20</num_arma_samples>    |
| 18 | <pre><time discretization=""></time></pre> |

| 38<br>39<br>40<br>41<br>42                    | <component name="wind"><br/><pre><pre> <pre> <pre></pre></component> |
|-----------------------------------------------|----------------------------------------------------------------------------------------------------|
|                                               | <pre><component name="reactor"></component></pre>                                                                                                    |
|                                               | <produces 'independent"="" dispatch="" resource="heat"> <!-- T</th--></produces>                                                                                                    |
|                                               | <pre><capacity resource="heat"></capacity></pre>                                                                                                    |
|                                               | <pre><sweep_values debug_value="20">0, 50</sweep_values></pre>                                                                                                    |
|                                               |                                                                                                    |
| 97                                            | <component name="tes"></component>                                                                                                    |
|                                               | <pre><stores dispatch="idependent" resource="heat"></stores></pre>                                                                                                    |
|                                               | <pre><capacity resource="heat"></capacity></pre>                                                                                                    |
|                                               |                                                                                                    |
|                                               | <pre><sweep_values debug_value="5">0, 10</sweep_values></pre>                                                                                                    |
| 100<br>101                                    | <pre><sweep_values debug_value="5">0, 10</sweep_values> </pre>                                                                                                    |
| 100<br>101<br>141                             | <pre><sweep_values debug_value="5">0, 10</sweep_values>  </pre>                                                                                                    |
| 100<br>101<br>141<br>142                      | <pre><sweep_values debug_value="5">0, 10</sweep_values>   <stores distance="independent" resource="electricity"></stores></pre>                                                                                                    |
| 100<br>101<br>141<br>142<br>143               | <pre><sweep_values debug_value="5">0, 10</sweep_values>   <stores distatch="independent" resource="electricity"> <capacity distatch="independent" resource="electricity"></capacity></stores></pre>                                                                                                    |
| 100<br>101<br>141<br>142<br>143<br>144        | <pre><sweep_values debug_value="5">0, 10</sweep_values>   <stores distatch="independent" resource="electricity"> <capacity distatch="independent" resource="electricity"> <capacity distatch="independent" resource="electricity"> <capacity distatch="independent" resource="electricity"> <capacity distatch="independent" resource="electricity"> </capacity> </capacity> </capacity> </capacity>                        </stores></pre>                                                                                                    |
| 100<br>101<br>141<br>142<br>143<br>144<br>145 | <pre><component name="battery"></component></pre>                                                                                                    |

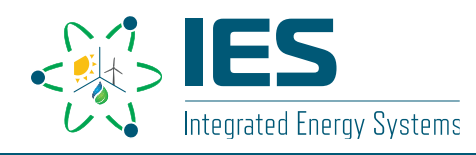

# • Run HERON, then outer.xml:

../../heron heron\_input\_storage.xml

../../../raven/raven\_framework outer.xml

- Things to try in debug mode:
  - 1) Component sizes:
    - Wind = 30; Reactor = 20
    - TES = 30; Battery = 30

### 2) Switch Reactor to dispatch="independent" or dispatch="fixed"

#### HERON\tests\workshop\wind\network.png

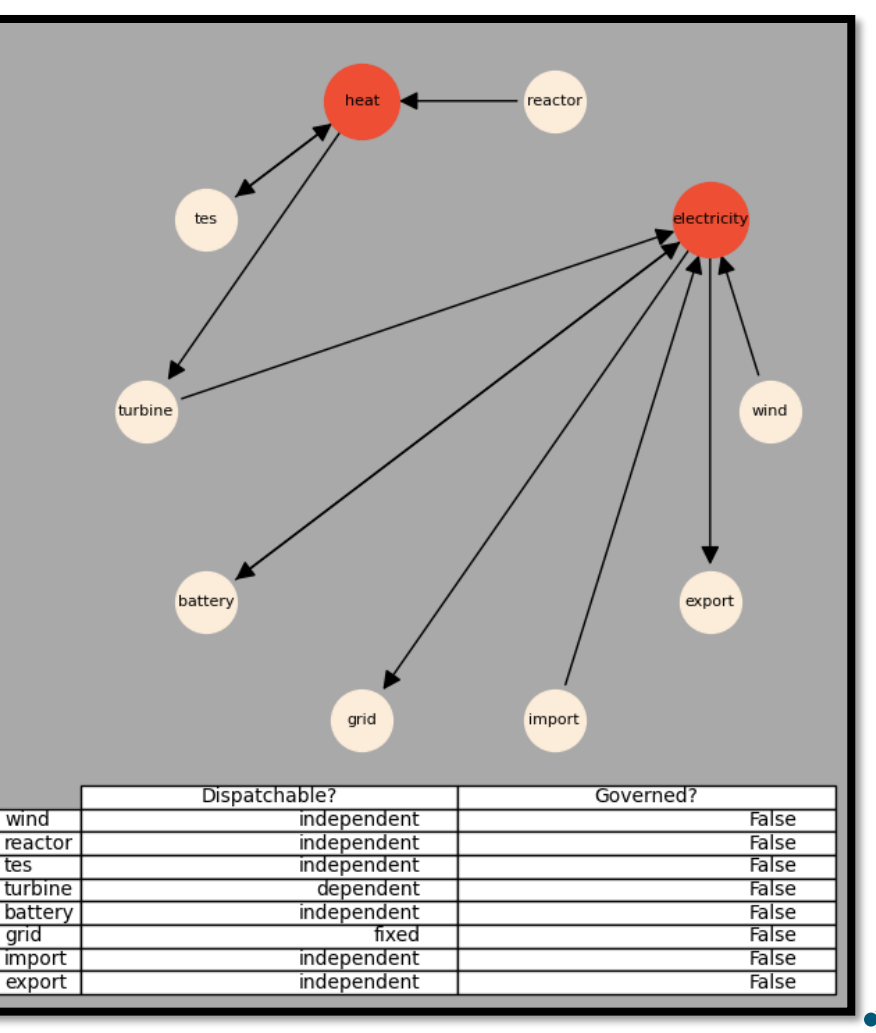

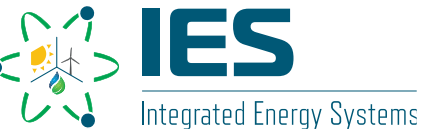

HERON\tests\workshop\wind\npp\_wind\_storage\_o

### Stochastic History for Single Cluster

### **Dispatch of Heat and Electricity**

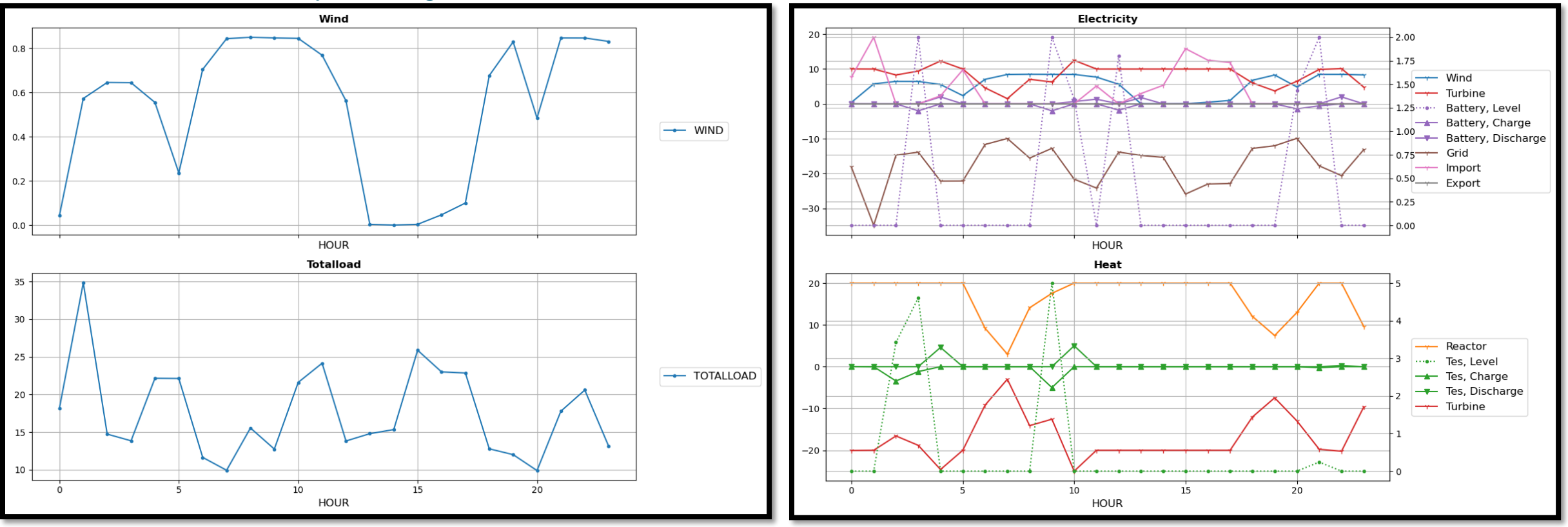

Wind = 10 Gwe Reactor = 20 GWt (independent dispatch) TES = 5 GWt Battery = 2 GWe

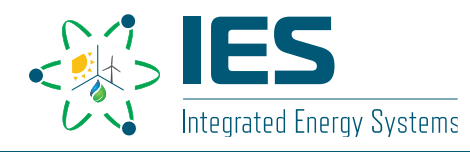

# Doing a Full Sweep

# • Run HERON, then outer.xml:

../../heron heron\_input\_storage.xml

../../../raven/raven\_framework outer.xml

## • Things to change:

- 1) Comment out the <debug/> line
- 2) Input desired sweep values for:
  - Wind Capacity
  - Reactor Capacity
  - TES Capacity
  - Battery Capacity

#### HERON\tests\workshop\wind\heron\_input\_storage.xml

|    | <case name="npp_wind_storage"></case>      |
|----|--------------------------------------------|
|    | <mode>sweep</mode>                         |
|    | Uncomment below to run in debug mode!      |
|    | <debug/ >                                  |
|    | <num_arma_samples>20</num_arma_samples>    |
| 18 | <pre><time discretization=""></time></pre> |
|    |                                            |

#### <Component name="wind"> <capacity resource="electricity"> <sweep\_values debug\_value="30">0, 15</sweep\_values> <Component name="reactor"> cproduces resource="heat" dispatch="independent"> <!-- T</pre> <capacity resource="heat"> <sweep values debug value="20">0, 50</sweep values> </capacity> <Component name="tes"> <stores resource="heat" dispatch="independent"> <capacity resource="heat"> <sweep values debug value="30">0, 10</sweep values> <Component name="battery"> <stores resource="electricity" dispatch="independent"> <capacity resource="electricity"> <sweep values debug value="30">0, 5</sweep values> </capacity>

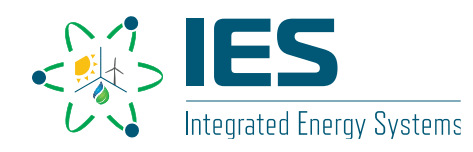

# **Doing a Full Sweep**

- Some results from multidimensional results
- Try different sweep values!
  - Fixed Reactor output
  - Higher Grid Demand

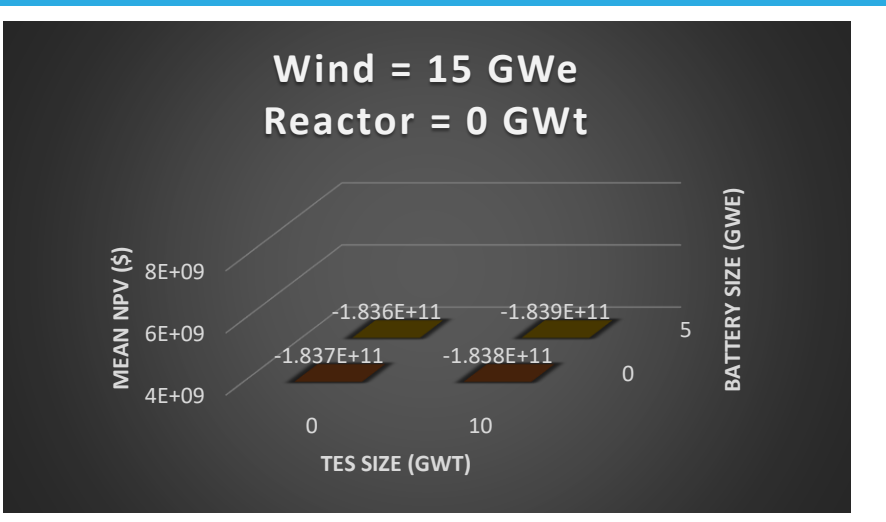

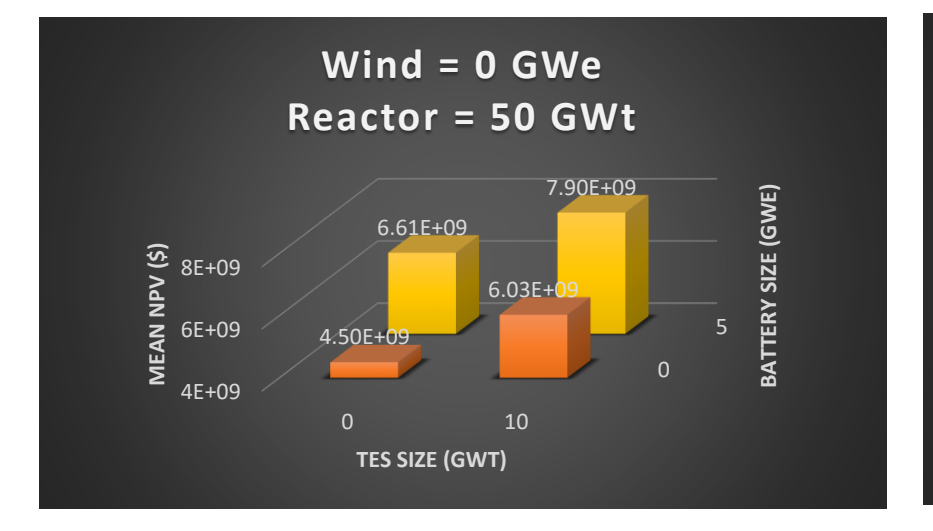

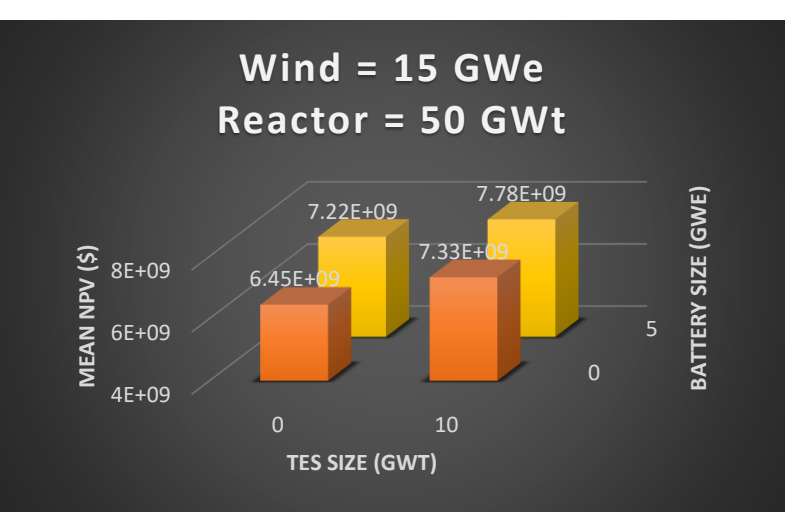

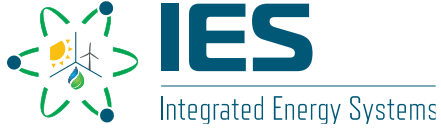